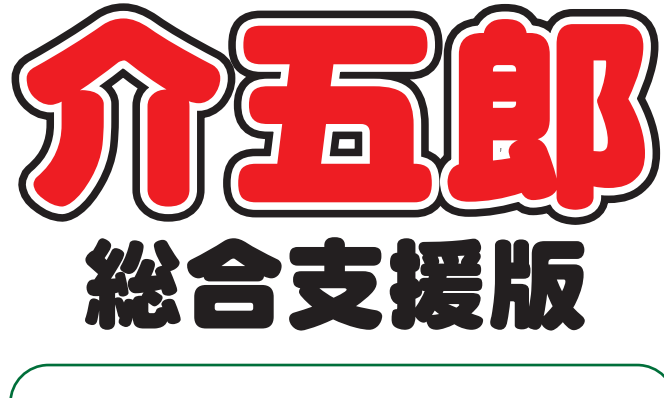

## 差分マニュアル

## Ver. 7. 7. 0. 0

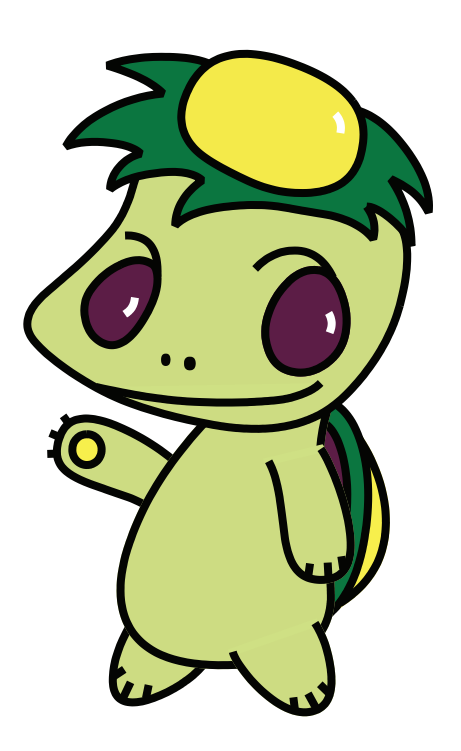

株式会社インフォ・テック

目次

| 1. はじめに                     | P. 2 |
|-----------------------------|------|
| 2. 喀痰吸引加算の入力方法の変更           | P. 3 |
| 2-1. 事業所台帳と利用者台帳の設定         | P. 3 |
| 2-2. 記録票予定・日報予定・実績入力での入力と警告 | P. 4 |
| 2-3. 画面説明                   | P. 6 |
| 3. ショートカットキーの対応             | P. 7 |
|                             |      |

# 1.はじめに

今回リリースいたしました介五郎(総合支援版)「Ver7.7.0.0」では、下記の変更を行いました。

#### (1) 喀痰吸引加算のチェック機能の追加

喀痰吸引加算を入力する際のチェック機能を設けました。事業所台帳と利用者台帳で加算算定を「非該当」 と設定すれば予定や実績で加算を入力した時に警告が出るので誤った加算算定を防げます。

### (2) ショートカットキーの対応

介五郎の操作のうち「確定」を行う時などに、これまでのマウスでボタンをクリックする操作に加え て、キーボードのショートカットキーを使って処理を実行することができるようになりました。

# 2. 喀痰吸引等加算のチェック機能の追加

### 居宅介護

今回のバージョンアップにて、喀痰吸引加算のチェック機能を設けました。台帳で算定を「非該当」と設定 しておけば、記録票予定・日報予定、記録票実績入力で加算を付けた時に警告を促すので、誤った加算算定を 防げます。事業所として届出している場合と利用者ごとに届出している場合があるので、事業所台帳と利用者 台帳それぞれで設定が可能です。

## 2-1. 事業所台帳と利用者台帳の設定

チェック機能を利用するためには事業所台帳と利用者台帳での設定が必要です。設定方法をご案内します。

事業所台帳での設定方法 自社事業所台帳にて「登録喀痰吸引等事業者(登録特定行為事業者)」の該当、非該当を設定します。 設定する前の既定値は「非該当」です。「非該当」の時に加算を入力すると警告を出します。 x ▲ ▶ ID 000001 □ 廃止 事業所番号 2711111111 サービス提供単位番号 ※事業所番号が変更になる場合は新規に合物登録を行ってください 地域区分入力 ※サービス種類や練設等の区分を変更した場合及び複等した場合及び複等した場合は地域区分入力 がクリアされますので再度入力を行って くたさい インフォキョタクサービ\*スジ\*ギ\*ョウショ インフォ居宅サービス事業所 事業所名 加算関連入力 000002 🗸 株式会社インフォ・テック 法人 537-0025 検索 大阪市東成区中道3丁目15番16号 毎日東 ビル2階 ※サービス種類を変更した場合及び趨容 した場合は加算関連入力がクリアされま すので再度入力を行ってください 郵便番号 住所 居宅介護(11) サ青滅算 (初 1-有り 任者研修) 06-6975-5655 FAX 06-6975-5656 電話番号 相談支援(52,55) 機能強化型 0-無し 代表取締役 役職名 代表者 通所支援(61,63) 児童指導員等 0-無し 加配 サービス種類 11-居宅介護 指定区分 0-指定 加留G 重門的支援 ()-無) 施設等の区分 看護職員加配 0-無し → 利用定員 主たる障害種別 (重度) 福祉専門職員 0-無し 配置 社会型は無い 0-非 登録喀痰吸引等事業者(登録特定行為事業者) **[-邦該当** 1-該当 地域生活支援拠点等 1-非該当、 委託者コード 旧制度情報 6F18063D-A962-4088-943F-41517D32CE37 外部キー

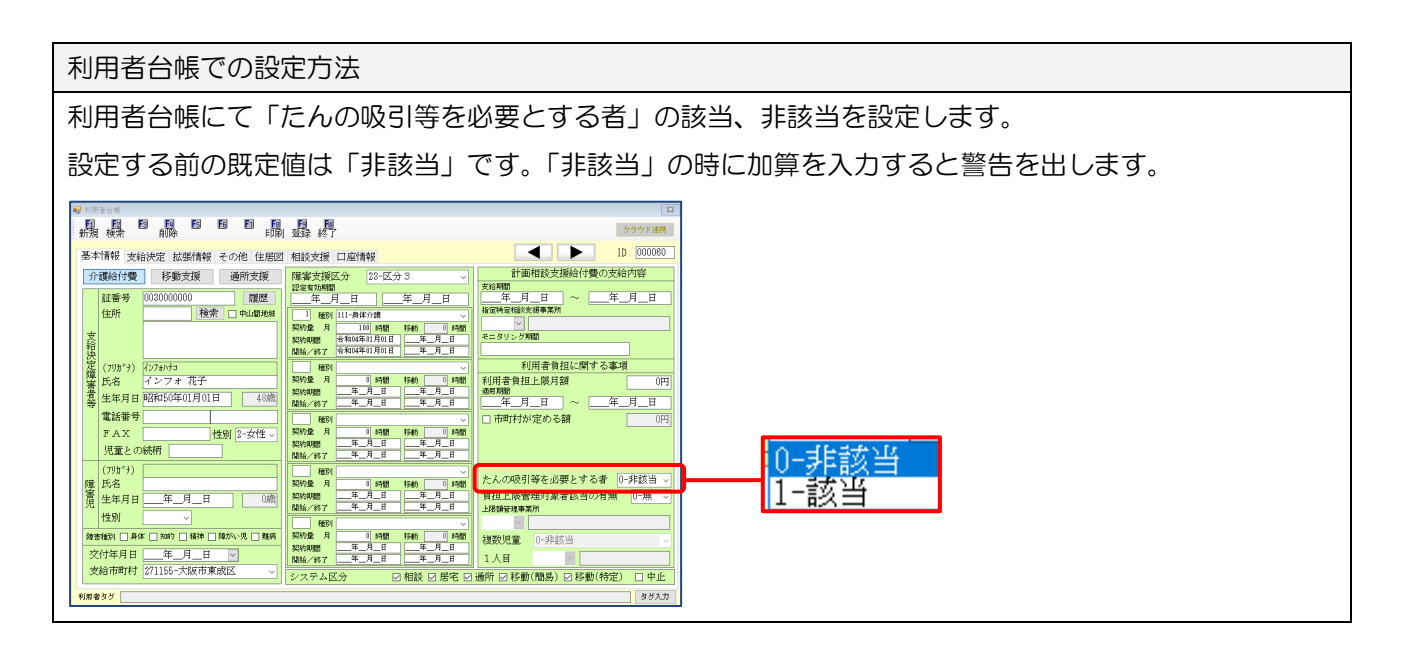

### 2-2. 記録票予定・実績入力での入力と警告

事業所台帳で「非該当」設定時に記録票予定入力、日報予定入力、記録票実績入力で喀痰吸引の加算を入力 すると登録時に下記警告が表示されます。事業所台帳と利用者台帳の組み合わせで警告内容が異なります。警 告なので はい(Y) で進めば登録は可能です。修正が必要な場合は いいえ(N) で進んでください。

#### 警告が出る場面

(記録票予定/実績入力)

| ■ 居宅介護)記録専予定入力<br>■ 1月 1月 1月 1月 1日 1日<br>新規 検索 一括 削除 参照                                  |                                                                                                    |     |
|------------------------------------------------------------------------------------------|----------------------------------------------------------------------------------------------------|-----|
| 提供月 令和05年04月分 🚮 뎗 🔓                                                                      | 5월 7월 8월 9월 11월 11월 12월 7월 2월 3월 (村美入力)                                                                                                    |     |
| 利用者 I D 000060 マインフォ                                                                     | + 花子 2 登録 F証番号 003000000 障害支援区分 23-区分3 v 新規                                                                                                    |     |
| 善寺 サービス有別<br>↓ 1 111000-身体介蔵<br>↓ ↓ ↓ ↓ ↓ ↓ ↓ ↓ ↓ ↓ ↓ ↓ ↓ ↓ ↓ ↓ ↓ ↓ ↓                    | 契約量 契約局価年月日 契の以下年月日 サービス開始年月日 サービス約7年月日 使用量 残量<br>100 令和04年01月01日 日4 86<br>0 0 0 0 0 0 0 0 0 0 0 0 0 0 0 0 0 0 0                                                                                                     |     |
| 記録票入力 請求明細書<br>入力開始 入力確定 入力                                                              | カ取消 サービス条件 □ 初 € サ音 □ 無条件 週間か ターンス力 行挿入 行創除                                                                                                    |     |
| 日曜回 サービス 内容                                                                              | ヘルパー 開始 終了 運転 運転 2 逓院 提供 移動 移 算定 乗 熱 人 初 緊 湾 連 雑 ▲<br>資格 時間 時間 開始 終了 未 発着 分散 分散 緊 時間 降 維 数 回 急 抵 読                                                                                                    |     |
| ▶ 1 土 110101-身体<br>1 土 110101-身体<br>5 水 110101-身体                                        |                                                                                                    |     |
| 8 土 110101-身体<br>8 土 110101-身体<br>12 水 110101-身体                                         | <ul> <li>11-初<br/>11-初<br/>11-初<br/>11-初<br/>11-初</li> <li>本書所在絵で記録性成成別算要素(記録性成行為要素)」が</li> <li>1</li> <li>1</li></ul>                                                                                                    | ェック |
| 12.5 上 110101 身体<br>15 上 110101-身体<br>15 上 110101-身体                                     | 11-初<br>11-初<br>11-初<br>11-初<br>11-初<br>11-初<br>11-初<br>11-初                                                                                                    |     |
| 19 水         110101-身体           22 土         110101-身体           22 土         110101-身体 | 11-40 (1.400 (1.400 (1. |     |
| 26水         110101-身体           29土         110101-身体           選択削除         削除          | 11-初任12:00 13:00<br>11-初任12:00 13:00<br>(3)警告確認が表示<br>bgg/を表示 bgg/                                                                                                    |     |
| 備考利用                                                                                     | 用者負担上限月額  0円  □市町村が定める額  0円  利用者負担額  0円                                                                                                    |     |

(日報予定入力)

| 🔜 サービス内容入力 | ×                                                                                 |
|------------|-----------------------------------------------------------------------------------|
| E1 E2 E3   |                                                                                   |
| 日付         | 令和05年04月01日(土) ▼ 介護 支援                                                            |
| 利用者ID      | 000060 マインフォ 花子 支                                                                 |
| 時間帯        | 12:00 ~ 13:00 保険 簡移 移動                                                            |
| サービス区分     | 1-総合支援                                                                            |
| サービス種類     | 11-居宅介護                                                                           |
| 事業所名       | 警告確認 ×                                                                            |
| サービス名      | A用電台線でたんの吸引単を必要とする者」が非該当になっていますが<br>特点吸引単支達体制加算が構定されています(11-層電介展)<br>このまま量時を行いますか |
| ヘルパー資格     | はい(1) しいえ(10)                                                                     |
| 担当者ID      | 100002 V ヘルパーB 参照 1人目                                                             |
| fill注      |                                                                                   |
|            | 初回加算 □ 喀痰吸引等支援体制加算 □ 喀痰吸引等支援体制加算 □ 喀痰吸引等支援体制加算 □ ・                                |
|            | <u>緊急時対応加昇</u> 移動介護緊急時交援加昇(重度)                                                    |

| 事業所台帳の設定 | 利用者台帳の設定 | 加算を入力した時の警告内容 |                                                                                    |
|----------|----------|---------------|------------------------------------------------------------------------------------|
| 該当       | 非該当      |               | 警告確認                                                                               |
|          |          |               | 利用者台帳で「たんの吸引等も必要とする者」が非該当になっていますが<br>喀痰吸引等支援体制加算が算定されています(11-層宅介護)<br>このまま登録を行いますか |
|          |          | 加算を入力         | はい(Y) いいえ(N)                                                                       |
| 非該当      | 該当       | ſ             | 활송確認 ×                                                                             |
|          | -        | 加管た入力         | 事業所台帳で「登録喀痰吸引等事業者(登録特定行為事業者)」が<br>非該当になっていますが喀痰吸引等支援体制加算が算定されています<br>このまま登録を行いますか  |
|          |          | 加昇を八刀         | (はい(Y) しいいえ(N)                                                                     |
| 非該当      | 非該当      | [             | 警告確認                                                                               |
|          |          |               | 事業所台帳で「登録喀痰吸引等事業者(登録特定行為事業者)」が<br>非該当になっていますが喀痰吸引等支援体制加算が算定されています<br>このまま登録を行いますか  |
|          |          | 加算を入力         | (はい(Y) いいえ(N)                                                                      |

### 各台帳の設定と予定・日報・実績で喀痰吸引等加算を入力した時の警告パターン一覧

### 2-3. 画面説明

### <事業所台帳>

| 🖳 事業所台帳                                                                        | 8                                                                      |
|--------------------------------------------------------------------------------|------------------------------------------------------------------------|
| 新規格索 複互削除 医下肠下肠下肠下的                                                            |                                                                        |
|                                                                                | ID 000001                                                              |
| 事業所番号 0010000001 サービス提供単位番号                                                    | 地域区分入力                                                                 |
| *事業所書考加変更になる場合は新規に省味量源を行ってください<br>(フリガナ) キョ汐功石ゴ (ノフヌテンテック<br>事業所名 居宅介護インフォ・テック | ※サービス種類や施設等の区分を変更し<br>た場合及び推写した場合は地域区分入力<br>がクリアされますので再度入力を行って<br>ください |
|                                                                                | 加算関連入力                                                                 |
| <b>郵便番号</b>                                                                    | ※サービス種類を変更した場合及び複写<br>した場合は加算関連入力がクリアされま<br>すので再度入力を行ってください            |
| 住所                                                                             | 居宅介護(11)                                                               |
| 電話番号 06-0000 FAX                                                               | サ青減算(初 0-無し ~<br>任者研修)                                                 |
| 役職名     代表取締役       代表者     インフォ 恵                                             | 相談支援(52,55)<br>機能強化型 0-無し マ                                            |
|                                                                                | 通所支援(61,63)                                                            |
| 指定区分 0-指定 ~                                                                    | - 児童指導員等 0-無し - ↓<br>加配                                                |
|                                                                                | 専門的支援 0-無し 🗸                                                           |
| 1.1.1.1.1.1.1.1.1.1.1.1.1.1.1.1.1.1.1.                                         | 看護職員加配 0-無し ∨<br>(重度)                                                  |
|                                                                                | 福祉専門職員 0-無し V                                                          |
| 登録喀痰吸引等事業者(登録特定行為事業者) 0-非該当 >                                                  | 共生型体制 0-無し ~                                                           |
| 委託者コード                                                                         | 地域生活支援拠点等 🗸 🗸 🗸                                                        |
| <u>外部キー</u> BB4557E4-154F-4984-AF8B-240328FFE636                               | 旧制度情報                                                                  |

設定項目(変更部分のみ)

| 項目名                  | 説明            |
|----------------------|---------------|
| 登録喀痰吸引事業者(登録特定行為事業者) | 該当か非該当を選択します。 |

<利用者台帳>

| 🔜 利用者台帳                                                            |                                                                                                    | ×                                     |  |
|--------------------------------------------------------------------|----------------------------------------------------------------------------------------------------|---------------------------------------|--|
|                                                                    | ■ ■<br>● 音録 終了                                                                                                    | クラウド連携                                |  |
| 基本情報 支給決定 拡張情報 その他 住居図                                             | 相談支援口座情報                                                                                                    | ID 000060                             |  |
| 介護給付費<br>移動支援<br>通所支援                                              | <b>障害支援区分</b> 23-区分3 ✓                                                                                                    | 計画相談支援給付費の支給内容                        |  |
| 証番号 0030000000 履歴                                                  | <u></u>                                                                                                    |                                       |  |
| 住所 検索 □ 中山間地類                                                      | 1         種別         111-身体介護         ✓           契約量         月         100         時間         移動         ●                                                                                                    | 19 座付走19 23 (な 中未 ∩)                  |  |
|                                                                    | 契約期間         令和04年01月01日        年月_日           開始/終了         令和04年01月01日        年月日                                                                                                    |                                       |  |
| 定 (フリガナ) インフォハナコ                                                   | 1 1 1 1 1 1 1 1 1 1 1 1 1 1 1 1 1 1 1                                                                                                    | 利用者負担に関する事項                           |  |
|                                                                    | 契約量月 0時間 移動 0時間<br>約241月8月 年月日 年月日                                                                                                    | 利用者負担上限月額 0円                          |  |
| 事         生年月日         昭和50年01月01日         48歳                     | 開始/終了         二         二 <th2< th="">         二         <th2< th=""> <th2< td="" th2<=""><td>年_月_日 ~年_月_日</td></th2<></th2<></th2<> | 年_月_日 ~年_月_日                          |  |
| 電話番号                                                               | 1451 ~                                                                                                    | □ 市町村が定める額 0円                         |  |
| FAX 性別 2-女性 ~                                                      | 契約量 月 0 時間 移動 0 時間                                                                                                    |                                       |  |
| 児童との続柄                                                             | 契約期間        年_月_日        年_月_日           開始/終了        年_月_日        年_月_日                                                                                                    |                                       |  |
| (フリガナ)                                                             | 種別                                                                                                    | たんの吸引等な必要とする者の非該当し                    |  |
|                                                                    | 契約量月 時間 移動 時間 初始期間 年月日 年月日                                                                                                    | 1000000000000000000000000000000000000 |  |
| · 見 至年月日年月日 □ □ □ □ □ □ □ □ □ □ □ □ □ □ □ □ □ □                    | 開始/終了         年_月_日         年_月_日                                                                                                    | 上限額管理事業所                              |  |
|                                                                    | 種別                                                                                                    | ✓                                     |  |
| 障害種別 🗋 身体 🗌 知的 🗌 精神 🗌 障がい児 🗌 難病                                    | 契約量月 0時間 移動 0時間                                                                                                    | 複数児童 0-非該当 🗸                          |  |
| 交付年月日年月日 ▼                                                         | 契約期間        月日            開始/級了                                                                                                    | 1人目                                   |  |
| 又紹中町村 4/1100-へ版中果放△ → システム区分 □ 相談 □ 居宅 □ 通所 □ 移動(簡易) □ 移動(特定) □ 中止 |                                                                                                    |                                       |  |
| 利用者なグ                                                              |                                                                                                    | タグ入力                                  |  |

設定項目(変更部分のみ)

| 項目名           | 説明            |
|---------------|---------------|
| たんの吸引等を必要とする者 | 該当か非該当を選択します。 |

# 3. ショートカットキーの対応

介五郎の操作のうち「確定」を行う時などに、これまでのマウスでボタンをクリックする操作に加えて、 キーボードのショートカットキーを使って処理を実行することができるようになりました。 今回一部の操作でショートカットキー対応しましたが、今後、対応できる操作を増やしていく予定です。

(例)サービス内容入力、計画書明細入力画面 確定:「Ctrl+S」

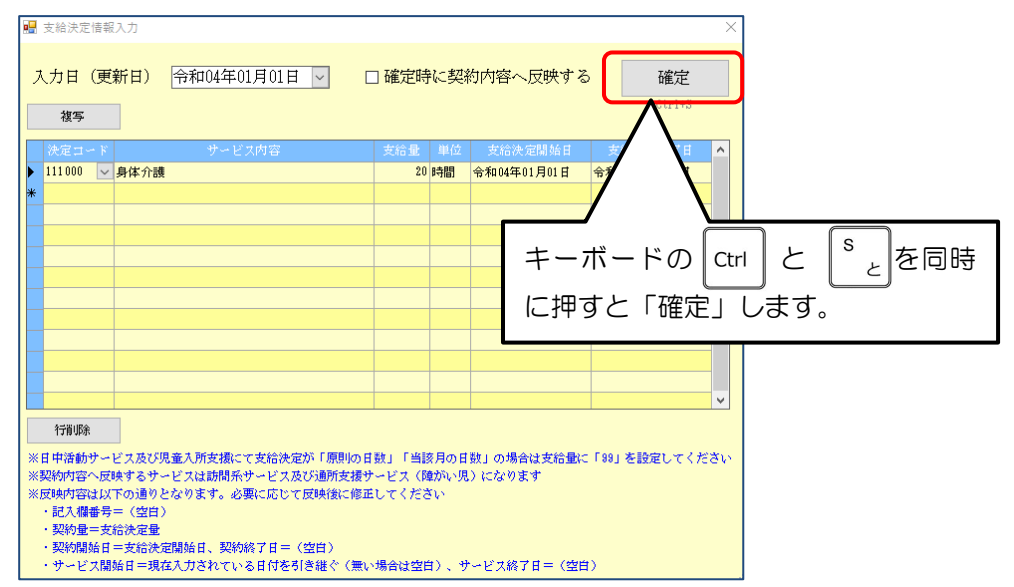

(例)相談支援サービス計画案 | 計画案 2

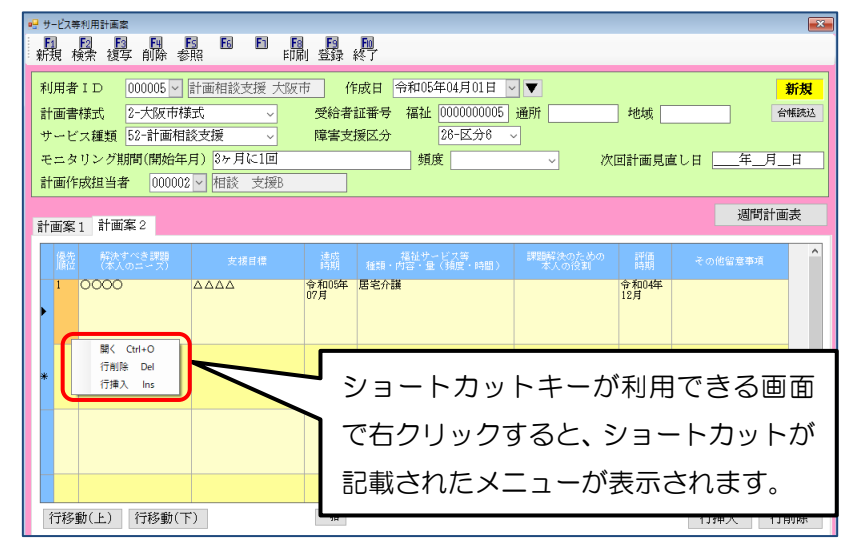

### <介五郎で利用できるショートカットキー 一覧>

| 項目                   |                                      | 動作      | ショートカットキー |
|----------------------|--------------------------------------|---------|-----------|
| 共通                   | 全般                                   | 確定      | Ctrl+S    |
| 居宅介護 記録票予定入力-週間担当者設定 |                                      | 取消      | Delete    |
|                      | 日報予定入力(トップ画面)                        | 開く      | Ctrl+O    |
|                      | 日報予定入力(利用者別入力・日別入                    | 確定      | Ctrl+X    |
|                      | 力・担当者別入力)                            | 未確定     | Ctrl+Z    |
|                      |                                      | 通常入力    | Ctrl+O    |
|                      |                                      | 複写入力    | Ctrl+P    |
|                      |                                      | 同行入力    | Ctrl+L    |
|                      |                                      | クリア     | Delete    |
| 相談支援                 | サービス等利用計画案-計画案 2                     | 開く      | Ctrl+O    |
|                      | サービス等利用計画-利用計画2<br>モニタリング報告書-モリタリング2 | 行挿入     | Insert    |
|                      |                                      | 行削除     | Delete    |
|                      | 週間計画表-週間計画表                          | サービスを開く | Ctrl+O    |
|                      |                                      | サービス削除  | Delete    |

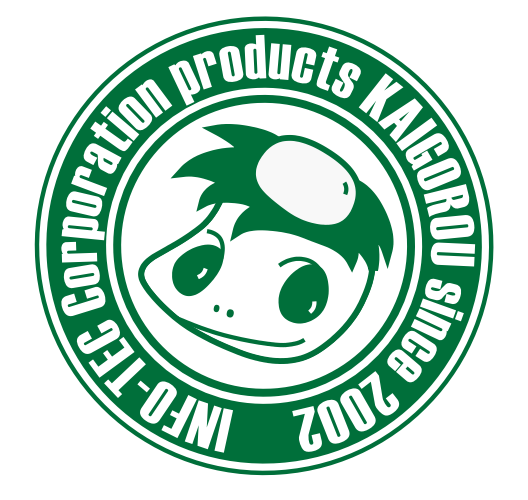

### 介五郎(総合支援版)差分マニュアル

発行:株式会社インフォ・テック <sup>〒537-0025</sup> 大阪府大阪市東成区中道3丁目15番16号 毎日東ビル2F (TEL) 06-6975-5655 (FAX) 06-6975-5656 http://www.info-tec.ne.jp/